■要件4の確認について

①国交省ハザードマップポータルサイトへGO<u>https://disaportal.gsi.go.jp/index.html</u>
②検索画面に物件所在地を入力

③左側の災害種別で洪水・内水、土砂災害、高潮、津波を選択 ④右側のリスク検索ボタンを押し、カーソルを物件所在に移動後、左クリック

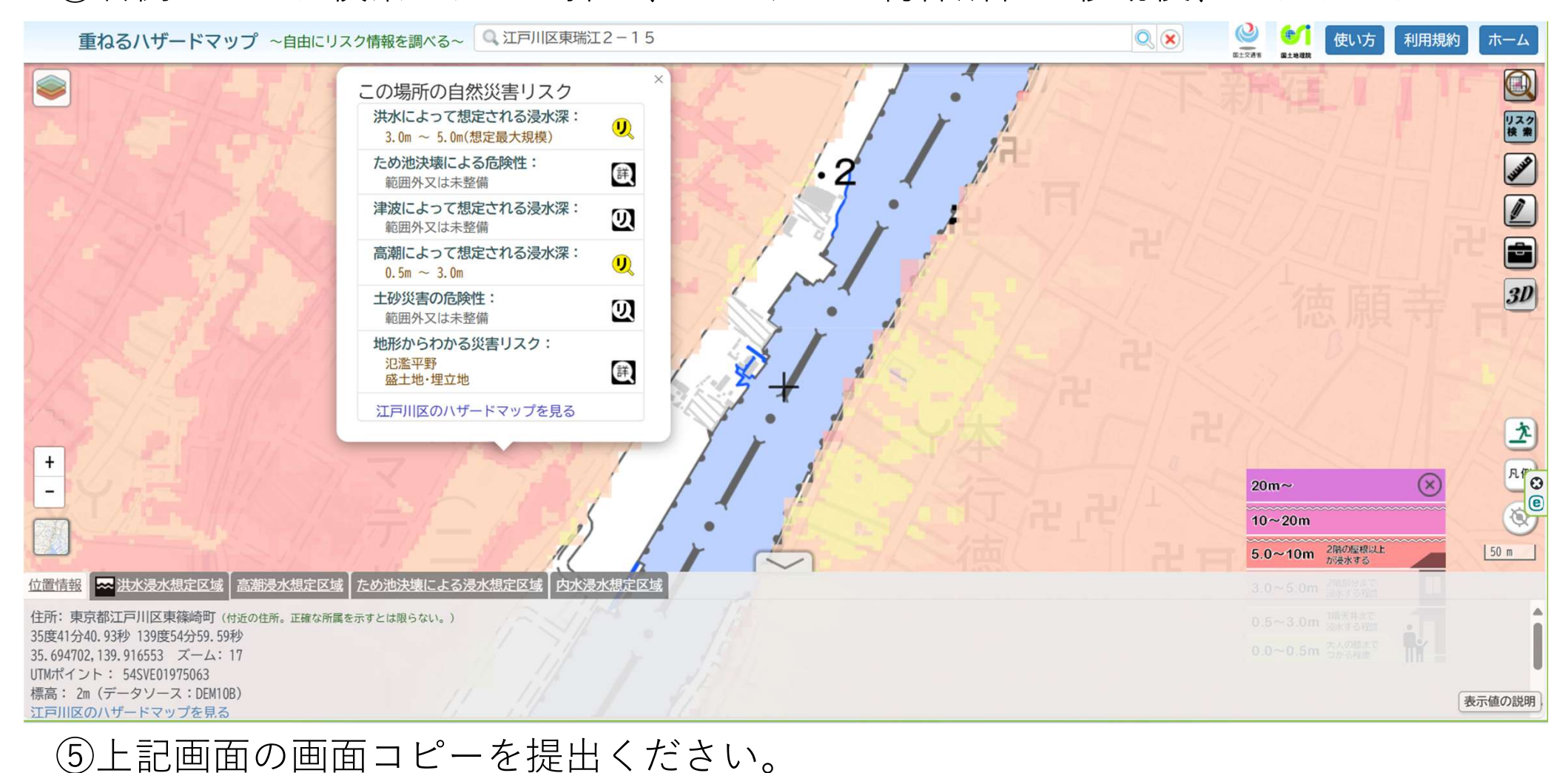

⑥工記画の画面の画面ので、たてい。
⑥「市街化調整区域」であるか?ないか?の旨を追記願います。

例:『市街化調整区域ではありません。』